## How to start & finish the Part One learning module

## To start:

1. Click on the button or image labeled "Part One – Faculty Expectations & Support" on the New Faculty Guide webpage.

![](_page_0_Picture_3.jpeg)

2. Sign in with your COCC account email and password.

![](_page_0_Picture_5.jpeg)

3. HR has already registered you for the course. Click on the 'View Again' button to start the course.

![](_page_0_Picture_7.jpeg)

4. If you leave the learning module, you can return to where you last left off by accessing the course again.

To finish:

1. Upon completing the learning module, navigate to the COCC Professional Learning portal and click on the 'I'm Finished' button on the Course Details tab.

| My Learning Opportunities > My Learning Opportunity |                                                                                                    | Q Search for Learning Opportunitie |
|-----------------------------------------------------|----------------------------------------------------------------------------------------------------|------------------------------------|
| Self Paced                                          | Part Time Faculty Orientation Part One - Faculty Expectations & Support   Spring # Section Number: 10103<br>2024 Part Time Faculty Orientation Part One - Faculty Expectations & Support         |                                    |
| Course Details Sect                                 | tion Details                                                                                                    |                                    |
|                                                     |                                                                                                    | View Again I'm Finished            |
| Course Number:                                      | 10099                                                                                                    |                                    |
| Course Title:                                       | Part Time Faculty Orientation Part One - Faculty Expectations & Support                                                                                                    |                                    |
| Course Description:                                 | Welcome to Central Oregon Community College! This course provides Part Time Faculty with essential information on procedures, policies, and<br>support as they join the COCC employee community. |                                    |

2. Then, go to the Transcript page from the menu located at the top of the screen and verify that the course is listed on the My Transcript page.

| Home Badges - Courses Transcript                | Growth Plan External Credit Request                                                                                      |                                                           |  |
|-------------------------------------------------|----------------------------------------------------------------------------------------------------|-----------------------------------------------------------|--|
| Transcript                                      |                                                                                                    |                                                           |  |
| My Transcript<br>My Transcript                  |                                                                                                    |                                                           |  |
|                                                 |                                                                                                    |                                                           |  |
| Search Transcript                               |                                                                                                    |                                                           |  |
| Name:                                           | Yasuko Jackson                                                                                                    |                                                           |  |
| Employee ID:                                    | 820152091                                                                                                    |                                                           |  |
| Sites:                                          | Instruction, eLearning and Academic Technology                                                                           |                                                           |  |
| Demographics:                                   | Employee<br>Employee: Benefited<br>Employee: Benefited: Administrative<br>Employee: Benefited: Administrative: Full-Time |                                                           |  |
| Section Completed Date From:                    | Section Completed Date To:                                                                                               |                                                           |  |
| mm/dd/yyyy                                      | mm/dd/yyyy                                                                                                    |                                                           |  |
| Section End Date From:                          | Section End Date To:                                                                                                    |                                                           |  |
| mm/dd/yyyy                                      | mm/dd/yyyy                                                                                                    |                                                           |  |
| Search                                          |                                                                                                    |                                                           |  |
|                                                 |                                                                                                    |                                                           |  |
|                                                 |                                                                                                    |                                                           |  |
| All Credit No Credit                            |                                                                                                    |                                                           |  |
| # Course Section<br># # # Course Title          | Start Date End D                                                                                                    | Nate Completion Certificate Registration<br>Date # Status |  |
| 1. 10099 10103 Part Time Facu<br>Expectations & | ity Orientation Part One - Faculty 02/28/2024 02/28<br>Support 02/28/2024 02/28                                          | 8/2024 02/28/2024 36817764 Completed                      |  |